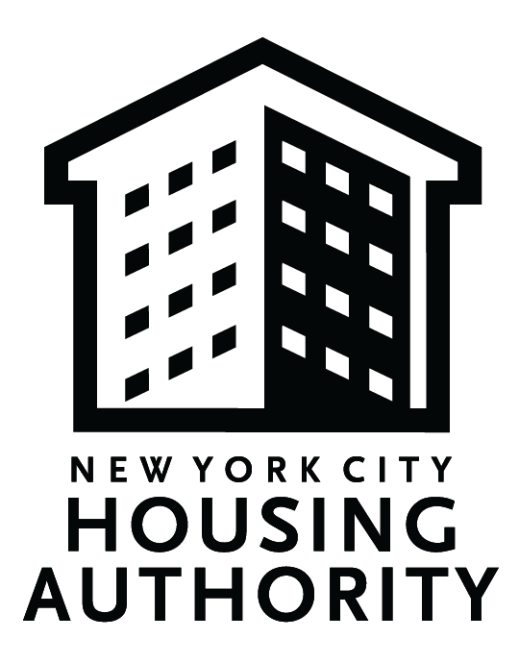

# New York City Housing Authority M/WBE Utilization Plan & Waiver Guide

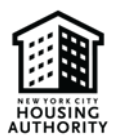

# Table of Contents

| 1  | . C | Dverview                                                                                  | 1    |
|----|-----|-------------------------------------------------------------------------------------------|------|
|    | A.  | Purpose                                                                                   | 1    |
|    | B.  | M/WBE Utilization Plan                                                                    | 1    |
|    | C.  | M/WBE Waiver                                                                              | 1    |
| 2  | S   | ubmitting M/WBE Documents                                                                 | 2    |
|    | A.  | Completing the M/WBE Utilization Plan                                                     | 2    |
|    | B.  | Completing the M/WBE Waiver                                                               | . 13 |
| 3  | R   | Resume Working on an M/WBE Utilization Plan/Waiver                                        | .23  |
| 4  | A   | Approved and Disapproved M/WBE Utilization Plan/Waiver                                    | .24  |
| 5. | Req | uesting An Amendment                                                                      | . 27 |
| 6  | Una | ssigning A Subcontractor and Updating Subcontractor Information on M/WBE Utilization Plan | .30  |

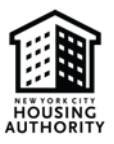

# 1. Overview

# A. Purpose

The purpose of this guide is to provide steps on completing NYCHA's M/WBE Utilization Plan & Waiver.

# B. M/WBE Utilization Plan

NYCHA launched its formal M/WBE program in July 2021, and adopted M/WBE utilization goals which mirror the City of New York. In accordance with these goals and to increase diversity, equity and inclusion within contracting opportunities, Primes are required to subcontract 30% of the total contract value, with some variance depending on whether the Prime is MBE or WBE certified. **NYCHA only recognizes City-certified M/WBEs** (**i.e., vendors who received their certification from Small Business Services- SBS**). The utilization goals are as follows:

| Vendor Certification Type                           | Total Amount to be Subcontracted                 |
|-----------------------------------------------------|--------------------------------------------------|
| Non-M/WBE vendor                                    | Total of 30%                                     |
|                                                     | • 15% of the total contract value to be          |
|                                                     | subcontracted to MBE(s); and                     |
|                                                     | • 15% of the total contract value to be          |
|                                                     | subcontracted to WBE(s)                          |
| MBE vendor                                          | Total of 15%                                     |
|                                                     | • 15% of the total contract value to be          |
|                                                     | subcontracted to WBE(s)                          |
| WBE vendor                                          | Total of 15%                                     |
|                                                     | • 15% of the total contract value to be          |
|                                                     | subcontracted to MBE(s)                          |
| M/WBE vendors (vendors who have dual certification, | Total of 15%                                     |
| certified as both M and W)                          | • Vendor to select either M or W to count for    |
|                                                     | itself and subcontract 15% of the total contract |
|                                                     | value to the other category                      |

\*Please note: Utilization requirements can be met via the use of multiple vendors, provided the aggregate subcontractor utilization is 15% to MBE(s) and 15% to WBE(s)\*

# C. M/WBE Waiver

Primes must only complete the M/WBE Waiver if one of the following applies:

1) There is no feasible way to fulfill the M/WBE utilization goal, or the Prime exhausted all efforts to obtain M/WBE subcontractors but was not successful. For situations like these, a full or partial waiver must be completed.

When a waiver is submitted, Primes must provide supporting documentation, which outlines their good faith efforts to meet the M/WBE utilization goals and to obtain M/WBE subcontractors. Please reference the list of supporting documents on page 2. If attachment G is selected from the list below, the Prime must provide a letter on their company's letterhead with in-depth details outlining why they are unable to subcontract to an M/WBE. **\*Please note: Waivers are accepted on a case-by-case basis. Waivers are not granted if the documentation** 

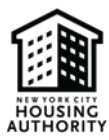

# and justification provided is insufficient. Primes who do not adhere to the M/WBE utilization goals will be deemed non-responsive which will impact their future business opportunities with NYCHA. \*

Provide the following documentation as evidence of your good faith efforts to meet the M/WBE goals set forth in the contract and in support of your waiver/partial waiver application. If Attachment F is applicable, you must provide copies of the notice of the application receipt.

- Attachment A: List of general circulation, trade and M/WBE-oriented publications and dates of publications soliciting for certified M/WBE participation as a subcontractor/supplier and copies of such solicitation.
- Attachment B: List of certified M/WBEs appearing in the NYC SBS M/WBE directory that were solicited for this contract. Provide
  proof of solicitations made to certified M/WBE's including corresponding dates along with responses from the certified MWBEs.
  Describe specific reasons that responding certified M/WBEs were not selected.
- Attachment C: Descriptions of the contract documents/plans/specifications made available to certified M/WBEs by the
  contractor when soliciting their participation and steps taken to structure the scope of work for the purpose of subcontracting
  with or obtaining supplies from certified M/WBEs.
- Attachment D: Description of the negotiations between the contractor and certified M/WBEs for the purposes of complying with the M/WBE goals for this contract. Provide documentation supporting proof of negotiations and outcomes with certified M/WBEs.
- Attachment E: Identify dates of any pre-bid, pre-award or other meetings attended by contractor, if any, scheduled by NYCHA.
- Attachment F: Waiver pending NYC SBS Certification (Check here if subcontractors or suppliers of Contractor are not certified M/WBE, but an application for certification has been filed with NYC SBS). Provide a copy of notice of application receipt issued by NYC SBS.
- · Attachment G: Other information deemed relevant to the waiver/partial waiver request.
  - 2) The Prime met the M/WBE utilization goal, but the entire utilization goal percentage was subcontracted to one category (i.e., MBE or WBE). In this case, a partial waiver must be completed but supporting documentation is not required.

# 2. Submitting M/WBE Documents

A. Completing the M/WBE Utilization Plan

# \*Please ensure to review the M/WBE utilization goals in the <u>M/WBE Utilization Plan</u> section prior to completing the plan \*

1. After logging in to eComply, click on the Activities tab, then click on the M/WBE Utilization Plan tab.

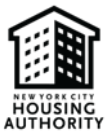

| Activitie   | Setup                       |  |  |
|-------------|-----------------------------|--|--|
| Certifi     | ied Reports                 |  |  |
|             | Manage CHRs                 |  |  |
| Manage CPRs |                             |  |  |
|             | Fringe Benefit Statement    |  |  |
|             | CPR Package Management      |  |  |
| Vendo       | or Diversity                |  |  |
|             | Section 3 Self Registration |  |  |
|             | S3BC Directory              |  |  |
|             | Section 3 REO and OEO Plans |  |  |
|             | M/WBE Utilization Plan      |  |  |
| Docur       | nents                       |  |  |
|             | Project Documents           |  |  |
|             | Contractor Documents        |  |  |
| <b>•</b> E  | Employee Documents          |  |  |
| <b>•</b> 5  | Sub's Employee Documents    |  |  |

# 2. Select the drop-down box.

|   | M/WBE Utilization Plans |                      |          |                      |             |         |                       |
|---|-------------------------|----------------------|----------|----------------------|-------------|---------|-----------------------|
| < | Solicitation *          |                      |          |                      |             | O New I | MWBE Utilization Plan |
|   | Solicitation #          | Contract Description | Due Date | Waiver<br>Requested? | Submit Date | Status  |                       |

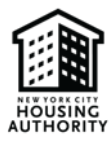

3. Enter the NYCHA solicitation number which you are submitting an M/WBE Utilization Plan for in the blank space below, then select the number

| M/WBE Utilization Plans               |   |  |  |
|---------------------------------------|---|--|--|
| Solicitation                          |   |  |  |
| Select Solicitation                   | * |  |  |
|                                       | Q |  |  |
| Select Solicitation                   |   |  |  |
| 1000001 - NYCHA UAT Soliciation 1     |   |  |  |
| 1000002 - NYCHA UAT Soliciation 2     |   |  |  |
| 1000003 - NYCHA UAT Soliciation 3     |   |  |  |
| 1000004 - NYCHA UAT Solicitation 4    |   |  |  |
| 1000006 - Tile Work                   |   |  |  |
| 1000007 - Apt Painting                |   |  |  |
| 1000008 - Roof Repair at Smith Houses |   |  |  |
| 1000009 - Tile Work                   |   |  |  |
| 1000010 - Carpentry                   |   |  |  |
| 100011 - Electrical Work              |   |  |  |

4. Select New M/WBE Utilization Plan

| M/WBE Utilization Plans             |                      |          |                      |             |                         |  |
|-------------------------------------|----------------------|----------|----------------------|-------------|-------------------------|--|
| Solicitation<br>Select Solicitation |                      |          |                      | O Nev       | w MWBE Utilization Plan |  |
| Solicitation #                      | Contract Description | Due Date | Waiver<br>Requested? | Submit Date | Status                  |  |

5. Select Start

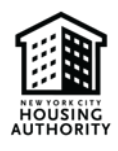

| NYCHA M/WBE UTILIZATION PLAN                                                                                                    |
|----------------------------------------------------------------------------------------------------|
| <b>INSTRUCTIONS:</b> This Utilization Plan must contain a description of the supplies and/or services to be provided by each NYC Certified Minority and Women-owned Business Enterprises (M/WBE) under the contract. By submission of this Plan, the Bidder/Proposer/Consultant/ Contractor commits to good faith efforts in the utilization of M/WBE subcontractors and suppliers as required by the MBE/WBE goals contained in the Solicitation/Contract. Making false representations or including information evidencing a lack of good faith as part of, or in conjunction with, the submission of a Utilization Plan is prohibited by law and may result in penalties including, but not limited to, termination of a contract for cause, loss of eligibility to submit future bids/proposal, and/or withholding of payments, non-responsibility determination and PASSPort cautions. Firms that do not perform commercially useful functions may not be counted toward M/WBE Utilization. Attach additional sheets if necessary. |
| NYC CERTIFIED M/WBE SUBCONTRACTOR/SUPPLIER INFORMATION: The directory of New York City Certified M/WBEs can be viewed<br>at SBS M/WBE directory site at NYC Online Directory for Certified Businesses                                                                                                    |
| Start Cancel                                                                                                    |

## **Please note the following:**

- 3) You can search for City-certified M/WBE vendors by selecting the NYC online directory link pictured in blue above
- 4) If you are unable to complete the M/WBE Utilization Plan in one setting, you can return to the document by following the steps listed in the <u>resume working on a plan/waiver</u> section.

# \*Steps 6-9 are <u>only for dual certified M/WBE vendors (those which hold both M and W</u> <u>certification</u>). Please proceed to step 10 if you do not have dual certification\*

6. Select *Update* (circled in red below)

|                                             | Description                         |        |
|---------------------------------------------|-------------------------------------|--------|
|                                             | MBE Goal Required                   | 15.00% |
|                                             | WBE Goal Required                   | 15.00% |
|                                             | MBE Goal Commited                   | 0%     |
|                                             | WBE Goal Commited                   | 0%     |
|                                             | Total MBE Assigned                  | 0      |
| Your                                        | Total WBE Assigned                  | 0      |
| company's<br>name will be<br>displayed here | Selected Contractor:<br>Tier: Prime | Update |

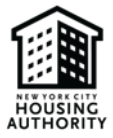

7. Enter 15% in the space outlined in red below, under total percentage of subcontracts/supplies/services.

# Edit Prime Contractor Commitment

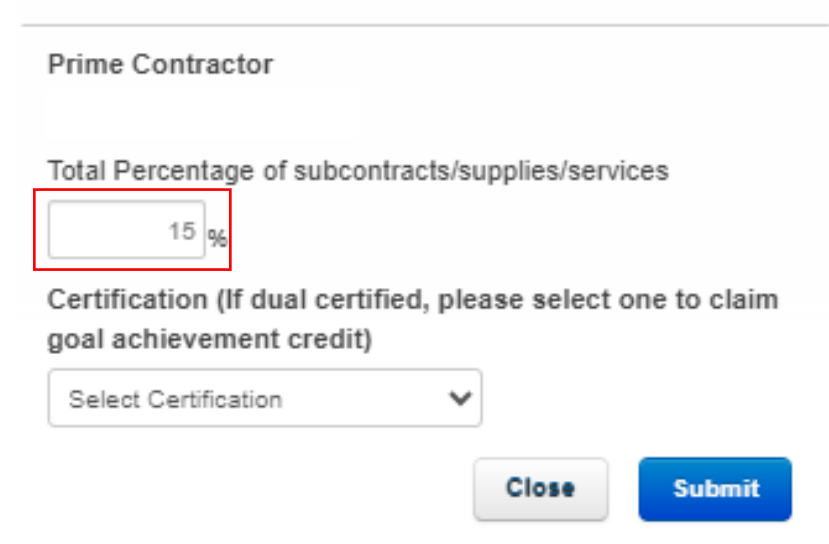

8. Using the drop-down box, select <u>one</u> certification (M or W) to claim achievement goal credit. \*Please note: 15% must be subcontracted to the certification which you did not select\*

Edit Prime Contractor Commitment

WBE Certified

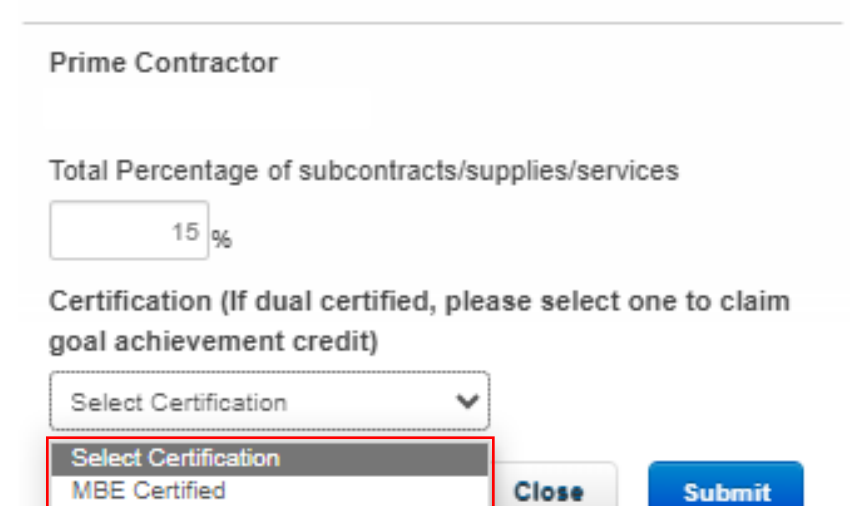

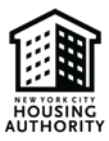

9. Click submit.

# **Edit Prime Contractor Commitment**

Prime Contractor

Total Percentage of subcontracts/supplies/services

15 %

Certification (If dual certified, please select one to claim goal achievement credit)

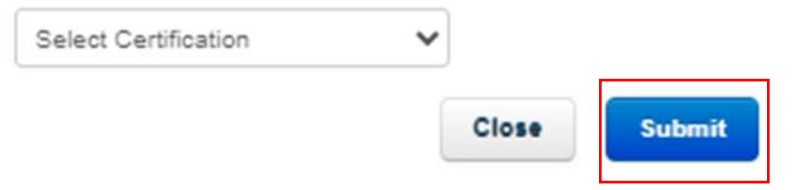

#### 10. Select Add Subcontractor

| Current Calculated Total Contract Commitment Goals | Q Add Subcontractor |
|----------------------------------------------------|---------------------|
| Description                                        |                     |
| MBE Goal Required                                  | 15.00%              |
| WBE Goal Required                                  | 15.00%              |

## 11. Select NYC SBS Directory

### Add Subcontractor Commitment

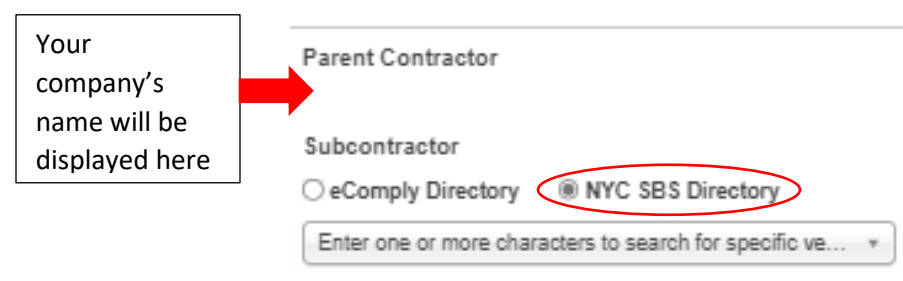

12. Select the drop-down arrow circled in red below.

| Add Subcontractor Commitment |                                  |  |
|------------------------------|----------------------------------|--|
| Parent Contractor            |                                  |  |
| Subcontractor                |                                  |  |
| O eComply Directory          | NYC SBS Directory                |  |
| Enter one or more char       | acters to search for specific ve |  |

13. In the space outlined in red below, enter one or more characters to search for the subcontractor you plan to utilize, then select the subcontractor's name.

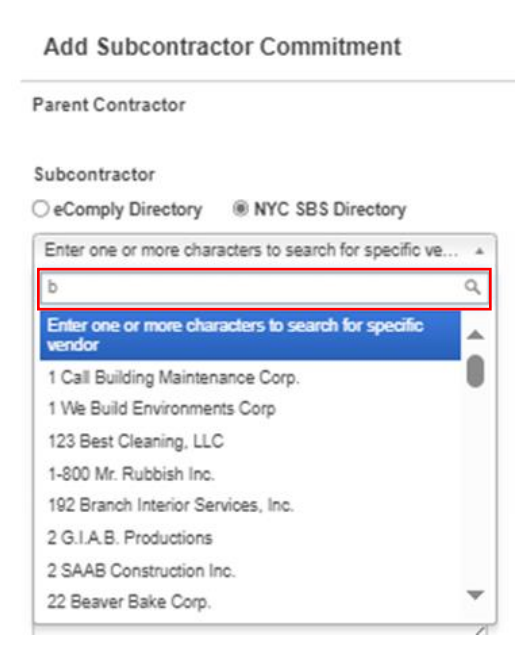

14. Enter the total percentage that you are subcontracting to the vendor.

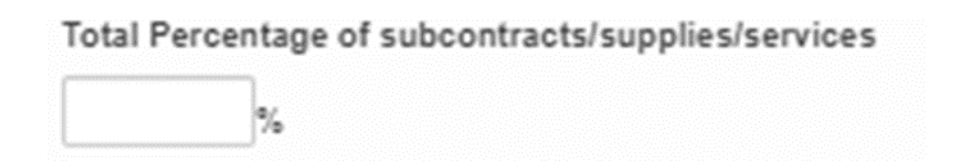

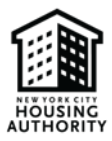

\*Step 15 is only needed if the subcontractor you selected has dual certification (holds both M <u>and</u> W certification). If the subcontractor holds one certification, their certification will automatically populate and you can proceed to step 16.

15. Please select <u>one</u> certification, the MBE or WBE category (as shown in the screenshot below) to claim achievement goal credit for the subcontractor

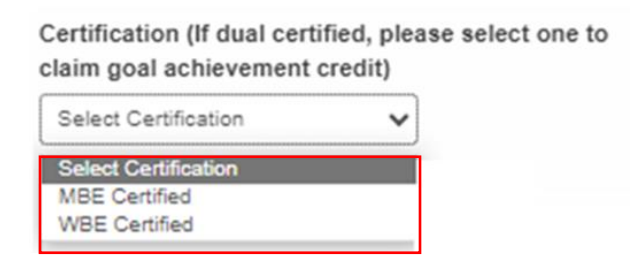

16. In the scope of *work/tools* & *equipment used* section, enter the services and/or goods that the subcontractor will provide.

Scope of Work / Tools & Equipment Used

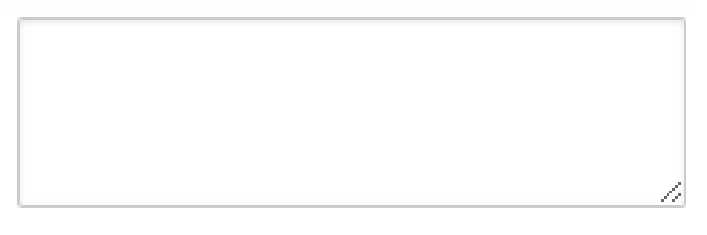

- 17. Add the following information for the subcontractor:
  - Name of the person you contacted
  - Phone number
  - Email address

Please identify the person you contacted

Phone Number

Email

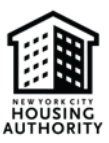

### 18. Click submit.

| Please identify the persor | n you contacted |
|----------------------------|-----------------|
| Phone Number               |                 |
| Email                      |                 |
|                            | Close Submit    |

After successfully adding a subcontractor, you will see the subcontractor's information listed under yours, as shown below.

|                  | M/WBE Utilization Plan for Solicitation 100012 |                             |
|------------------|------------------------------------------------|-----------------------------|
| Your information | □                                              | Subcontractor's information |
|                  |                                                |                             |
|                  |                                                |                             |

If you no longer want to utilize a subcontractor that you added, you can unassign the subcontractor. However, you must ensure that you are still meeting the M/WBE utilization goal(s). Additionally, if you need to edit any of the information added for a subcontractor, please reference the section on <u>unassigning</u> and <u>updating subcontractor</u> information.

19. Repeat steps 1-18 to add subcontractors, if needed

\*Once you have added all subcontractors and successfully met the M/WBE utilization goals, the MBE and WBE goal committed sections will be displayed in green\*

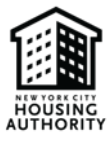

| Current Calculated Total Contract Commitment Goals | Add Subcontractor |
|----------------------------------------------------|-------------------|
| Description                                        |                   |
| MBE Goal Required                                  | 15.00%            |
| WBE Goal Required                                  | 15.00%            |
| MBE Goal Commited                                  | 15.00%            |
| WBE Goal Committed                                 | 15.00%            |
| Total MBE Assigned                                 | 1                 |
| Total WBE Assigned                                 | 1                 |

#### 20. Click submit.

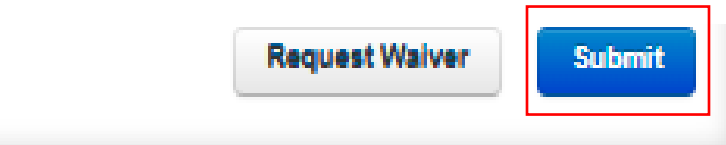

21. Type your name in the blank space provided (outlined in red below). Please ensure to type your name as it appears in the section next to the red arrow

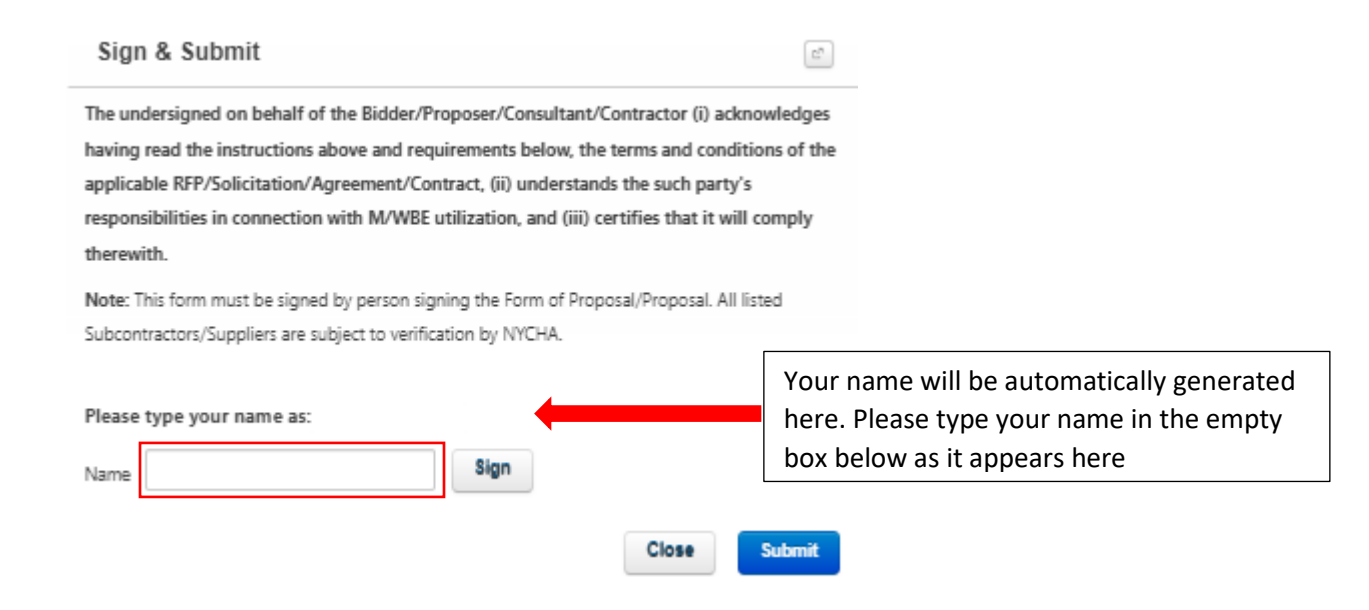

## 22. Click sign

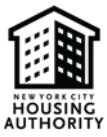

#### Sign & Submit

C."

The undersigned on behalf of the Bidder/Proposer/Consultant/Contractor (i) acknowledges having read the instructions above and requirements below, the terms and conditions of the applicable RFP/Solicitation/Agreement/Contract, (ii) understands the such party's responsibilities in connection with M/WBE utilization, and (iii) certifies that it will comply therewith.

Note: This form must be signed by person signing the Form of Proposal/Proposal. All listed Subcontractors/Suppliers are subject to verification by NYCHA.

| Please type your name as |      |       |        |
|--------------------------|------|-------|--------|
| Name                     | Sign |       |        |
|                          |      | Close | Submit |

## 23. Click submit

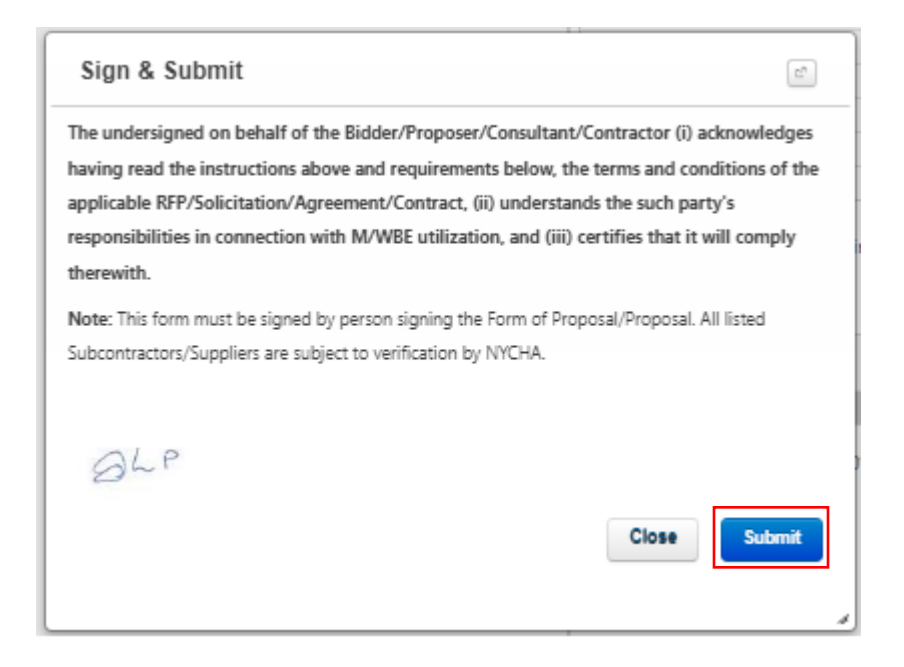

24. Click ok, to confirm that you want to submit the M/WBE Utilization Plan

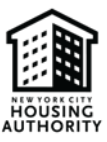

| Confirm                                               | Ш    |
|-------------------------------------------------------|------|
| Are you sure you want to submit the Utilization Plan? | li i |
| Ok Cancel                                             |      |

25. After successfully submitting the M/WBE Utilization Plan, you will be directed to the page below. The status of the form will be shown as *submitted*.

| A M/WBE Utilization Plans |                      |            |                      |             |                |                       |
|---------------------------|----------------------|------------|----------------------|-------------|----------------|-----------------------|
| Solicitation              |                      | Ŧ          |                      |             | O New          | WWBE Utilization Plan |
| Solicitation #            | Contract Description | Due Date   | Waiver<br>Requested? | Submit Date | Status         |                       |
| 100012                    | ІТ                   | 12/31/2023 | No                   | 10/16/2023  | Submitted      | Action-               |
|                           |                      |            |                      |             | First Previous | 1 Next Last           |

26. To view the M/WBE Utilization Plan you submitted, select *action* then *view*.

| olicitation    |                      |            |                      |             | A No. 10  |                   |
|----------------|----------------------|------------|----------------------|-------------|-----------|-------------------|
| 100012 - IT    |                      |            | *                    |             | O New BUW | SE Oblization Pla |
| Solicitation # | Contract Description | Due Date   | Waiver<br>Requested? | Submit Date | Status    |                   |
| 100012         | т                    | 12/31/2023 | No                   | 12/13/2023  | Submitted | Action-           |

\*Please note: If you need to amend the M/WBE Utilization Plan you submitted, you can do so by following steps outlined in the <u>requesting an amendment</u> section

# B. Completing the M/WBE Waiver

\*Please ensure to review the M/WBE Waiver section prior to requesting a waiver\*

### I. <u>M/WBE Full Waiver</u>

If a prime is unable to fulfill the 30% M/WBE utilization goal then an M/WBE Waiver must be completed. To complete the M/WBE Waiver, do the following:

- 1. Repeat steps 1-5 in the <u>submitting M/WBE documents section</u>.
- 2. Select *request waiver*.

\*Your company's information will be displayed in the spaces next to the red arrows\*

| <ul> <li>■ 100019 - Plumbing 2</li> <li>■ ■</li> </ul> | Current Calculated Tot              | al Contract Commitmen | Add Subcontractor     |  |  |
|--------------------------------------------------------|-------------------------------------|-----------------------|-----------------------|--|--|
|                                                        | Description                         |                       |                       |  |  |
|                                                        | MBE Goal Required                   |                       | 15.00%                |  |  |
|                                                        | WBE Goal Required                   | WBE Goal Required     |                       |  |  |
|                                                        | MBE Goal Committee                  | MBE Goal Committed    |                       |  |  |
|                                                        | WBE Goal Committee                  | WBE Goal Committed    |                       |  |  |
|                                                        | Total MBE Assigned                  | 0                     |                       |  |  |
|                                                        | Total WBE Assigned                  | Total WBE Assigned    |                       |  |  |
|                                                        | Selected Contractor:<br>Tier: Prime | Status                | Expiration            |  |  |
|                                                        | certification                       | Status                | Explication           |  |  |
|                                                        | Calculated Self-Perform             | mance: 0.00%          |                       |  |  |
| Back                                                   |                                     |                       | Request Walver Submit |  |  |

You will be directed to the page below, in section 1, you will see your contact details: name, address, email address and phone number. Additionally, you'll see your iSupplier vendor ID number, along with the solicitation number. These details will be automatically populated.

3. Go to Section 2, Waiver Information. Using the dropdown box, select M/WBE Waiver Request

|         | Waiver Information                                                         | Supporting Documents                                             |           |
|---------|----------------------------------------------------------------------------|------------------------------------------------------------------|-----------|
|         | Section 1: Contractor Information                                          |                                                                  |           |
| Name    | Prime Contractor's Name                                                    | iSupplier Vendor ID                                              | iSupplier |
| Address | Prime Contractor's Address                                                 | Solicitation Number                                              |           |
| Email 🛁 | Email Address                                                              |                                                                  |           |
| Phone 📑 | Prime Contractor's Telephone Number                                        |                                                                  |           |
|         | Section 2: Waiver Information                                              |                                                                  |           |
|         | Waiver Request<br>Select<br>MWVBE Waiver Request<br>Partial Waiver Request | MBE % Partial Waiver Requested<br>WBE % Partial Waiver Requested |           |
|         | Cancel                                                                     | Save                                                             |           |

4. Provide a detailed expanation for the waiver request in the section below

Provide detailed explanation for the waiver/partial waiver request below

5. Complete the MBE and WBE percentages in the section below, for the full waiver 15% should be added to each section

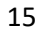

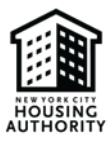

|     | ~ | D 11 1  |        | D         |
|-----|---|---------|--------|-----------|
| MRF | % | Partial | waiver | Requested |

| 15  |   |     |      |     |      |    |     |      |   |
|-----|---|-----|------|-----|------|----|-----|------|---|
| WBE | % | Par | tial | Wai | iver | Re | que | sted | I |
| 15  |   |     |      |     |      |    |     |      |   |

6. Click next

| MBE % Partial Waiver Requested |           |
|--------------------------------|-----------|
| 15                             |           |
| WBE % Partial Waiver Requested |           |
| 15                             |           |
|                                |           |
|                                |           |
|                                |           |
|                                |           |
|                                |           |
|                                | Save Next |

You will be directed to the documents list page below. The doucments listed in the screenshot below can be used as supporting documentation. Reminder: If attachment G is selected from the list below, the Prime must provide a letter on their company's letterhead with in-depth details outlining why they are unable to subcontract to an M/WBE.

7. Select new document

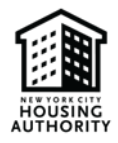

Waiver Information

Supporting Documents

# Documents List

Provide the following documentation as evidence of your good faith efforts to meet the M/WBE goals set forth in the contract and in support of your waiver/partial waiver application. If Attachment F is applicable, you must provide copies of the notice of the application receipt.

- Attachment A: List of general circulation, trade and M/WBE-oriented publications and dates of publications soliciting for certified M/WBE participation as a subcontractor/supplier and copies of such solicitation.
- Attachment B: List of certified M/WBEs appearing in the NYC SBS M/WBE directory that were solicited for this contract. Provide
  proof of solicitations made to certified M/WBE's including corresponding dates along with responses from the certified MWBEs.
  Describe specific reasons that responding certified M/WBEs were not selected.
- Attachment C: Descriptions of the contract documents/plans/specifications made available to certified M/WBEs by the
  contractor when soliciting their participation and steps taken to structure the scope of work for the purpose of subcontracting
  with or obtaining supplies from certified M/WBEs.
- Attachment D: Description of the negotiations between the contractor and certified M/WBEs for the purposes of complying with the M/WBE goals for this contract. Provide documentation supporting proof of negotiations and outcomes with certified M/WBEs.
- Attachment E: Identify dates of any pre-bid, pre-award or other meetings attended by contractor, if any, scheduled by NYCHA.
- Attachment F: Waiver pending NYC SBS Certification (Check here if subcontractors or suppliers of Contractor are not certified M/WBE, but an application for certification has been filed with NYC SBS). Provide a copy of notice of application receipt issued by NYC SBS.
- Attachment G: Other information deemed relevant to the waiver/partial waiver request.

□ I fulfilled the 30% M/WBE Utilization goal. Please explain how you have met the 30% M/WBE Utilization goal in the section below.

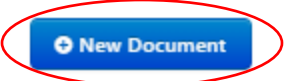

# 8. Add a *description* in the space below outlined in red, then select *choose file* to upload your supporting document.

| Description | Upload Supporting PDF<br>Documents<br>(not to exceed 50MB) |  |
|-------------|------------------------------------------------------------|--|
|             | Choose File No file chosen                                 |  |

9. Click save

# HOUSING

#### NYCHA M/WBE Utilization Plan & Waiver

|      |                     |                                                            | • New Document |      |
|------|---------------------|------------------------------------------------------------|----------------|------|
|      | Description         | Upload Supporting PDF<br>Documents<br>(not to exceed 50MB) |                |      |
|      | Supporting Document | Choose File NYCHA ated.pdf                                 |                |      |
| Back | Cancel              |                                                            |                | Save |

# 10. Click submit

| 100019 - Plumbing 2 | Current Calculated Tota | I Contract Commitment | O Add Subcontractor |
|---------------------|-------------------------|-----------------------|---------------------|
|                     | Description             |                       |                     |
|                     | MBE Goal Required       |                       | 20.00%              |
|                     | WBE Goal Required       |                       | 20.00%              |
|                     | MBE Goal Committed      |                       | 0%                  |
|                     | WBE Goal Committed      |                       | 0%                  |
|                     | Total MBE Assigned      |                       | 0                   |
|                     | Total WBE Assigned      |                       | 0                   |
|                     | Certification           | Status                | Expiration          |
|                     | Certification           | Status                | Expiration          |
|                     |                         | No Certifications fo  | ound.               |
|                     | Calculated Self-Perform | ance: 0.00%           |                     |
|                     |                         |                       |                     |

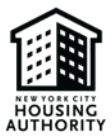

11. Repeat steps 21-24 in the submitting M/WBE documents section

## II. M/WBE Partial Waiver

If a prime fulfilled a portion of the M/WBE utilization goal but not the full 30%, then an M/WBE Partial Waiver must be completed in conjunction with an M/WBE Utilization Plan. To complete the M/WBE Utilization Plan, follow the steps outlined in the <u>submitting M/WBE documents section</u>. After completing the M/WBE Utilization Plan, do the following to submit the M/WBE Partial Waiver:

1. Select request waiver

\*Your company's information will be displayed in the spaces next to the red arrows\*

| M/WBE Utilization Plan for Solic | itation 100019                      |                       |                     |
|----------------------------------|-------------------------------------|-----------------------|---------------------|
| 🖻 🛢 100019 - Plumbing 2          | Current Calculated Total            | Contract Commitment ( | Goals               |
|                                  |                                     |                       | Add Subcontractor   |
|                                  | Description                         |                       |                     |
|                                  | MBE Goal Required                   |                       | 15.00%              |
|                                  | WBE Goal Required                   |                       | 15.00%              |
|                                  | MBE Goal Commited                   |                       | 15.00%              |
|                                  | WBE Goal Committed                  |                       | 0%                  |
|                                  | Total MBE Assigned                  |                       | 1                   |
|                                  | Total WBE Assigned                  |                       | 0                   |
|                                  | Selected Contractor:<br>Tier: Prime |                       | Update              |
|                                  | Certification                       | Status                | Expiration          |
|                                  | MBE Certified                       | Certified             | 4/30/2025           |
|                                  | Calculated Self-Performa            | ance: 15.00%          |                     |
| Back                             |                                     | Re                    | quest Walver Submit |

You will be directed to the page below, in section 1 you will see your contact details: name, address, email address and phone. Additionally, you'll see your iSupplier vendor ID number, along with the solicitation number. These details will be automatically populated

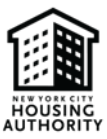

2. Go to Section 2, Waiver Information. Using the dropdown box, select Partial Waiver Request

|           | Waiver Information                                                        | Supporting Documents                                             |      |             |
|-----------|---------------------------------------------------------------------------|------------------------------------------------------------------|------|-------------|
|           | Section 1: Contractor Information                                         |                                                                  |      |             |
| Name 🟓    | Prime Contractor's Name                                                   | iSupplier Vendor ID                                              | •    | iSupplier   |
| Address 📫 | Prime Contractor's Address                                                | Solicitation Number                                              |      | <u>ID</u> # |
| Email 🗪   | Email Address                                                             | 100013                                                           |      |             |
| Phone 🗕   | Prime Contractor's Telephone Number                                       |                                                                  |      |             |
|           | Section 2: Waiver Information                                             |                                                                  |      |             |
|           | Waiver Request<br>Select<br>MWBE Waiver Request<br>Partial Waiver Request | MBE % Partial Waiver Requested<br>WBE % Partial Waiver Requested |      |             |
|           | Cancel                                                                    | Save                                                             | Next |             |

3. Provide a detailed expalnation for the partial waiver request in the section below

Provide detailed explanation for the waiver/partial waiver request below

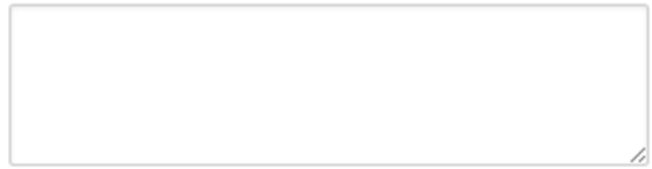

4. Add the percentage(s) which you are requesting to waive (i.e. the percentage of the utilization goal which you are unable to fulfill) to the section(s) below

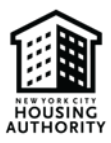

MBE % Partial Waiver Requested

WBE % Partial Waiver Requested

5. Click next

|      | quested | : % Partial Walver |
|------|---------|--------------------|
|      | quested | E % Partial Waiver |
|      |         |                    |
|      |         |                    |
|      |         |                    |
|      |         |                    |
| Save |         |                    |

You will be directed to the documents list page below. The documents listed in the screenshot below can be used as supporting documentation. Please note: if you are the subcontracting the full 30% utilization goal to one catgeory (MBE or WBE), please follow step 5, if not proceed to step 8.

6. Select the checkbox circled in red below

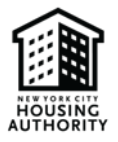

Waiver Information

Supporting Documents

# Documents List

Provide the following documentation as evidence of your good faith efforts to meet the M/WBE goals set forth in the contract and in support of your waiver/partial waiver application. If Attachment F is applicable, you must provide copies of the notice of the application receipt.

- Attachment A: List of general circulation, trade and M/WBE-oriented publications and dates of publications soliciting for certified M/WBE participation as a subcontractor/supplier and copies of such solicitation.
- Attachment B: List of certified M/WBEs appearing in the NYC SBS M/WBE directory that were solicited for this contract. Provide
  proof of solicitations made to certified M/WBE's including corresponding dates along with responses from the certified MWBEs.
  Describe specific reasons that responding certified M/WBEs were not selected.
- Attachment C: Descriptions of the contract documents/plans/specifications made available to certified M/WBEs by the
  contractor when soliciting their participation and steps taken to structure the scope of work for the purpose of subcontracting
  with or obtaining supplies from certified M/WBEs.
- Attachment D: Description of the negotiations between the contractor and certified M/WBEs for the purposes of complying with the M/WBE goals for this contract. Provide documentation supporting proof of negotiations and outcomes with certified M/WBEs.
- · Attachment E: Identify dates of any pre-bid, pre-award or other meetings attended by contractor, if any, scheduled by NYCHA.
- Attachment F: Waiver pending NYC SBS Certification (Check here if subcontractors or suppliers of Contractor are not certified M/WBE, but an application for certification has been filed with NYC SBS). Provide a copy of notice of application receipt issued by NYC SBS.
- Attachment G: Other information deemed relevant to the waiver/partial waiver request.

I fulfilled the 30% M/WBE Utilization goal. Please explain how you have met the 30% M/WBE Utilization goal in the section below.

#### 7. In the space below, please provide in-depth details explaining how you have met the 30% M/WBE utilization goal

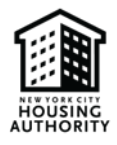

Waiver Information

Supporting Documents

# Documents List

Provide the following documentation as evidence of your good faith efforts to meet the M/WBE goals set forth in the contract and in support of your waiver/partial waiver application. If Attachment F is applicable, you must provide copies of the notice of the application receipt.

- Attachment A: List of general circulation, trade and M/WBE-oriented publications and dates of publications soliciting for certified M/WBE participation as a subcontractor/supplier and copies of such solicitation.
- Attachment B: List of certified M/WBEs appearing in the NYC SBS M/WBE directory that were solicited for this contract. Provide
  proof of solicitations made to certified M/WBE's including corresponding dates along with responses from the certified MWBEs.
  Describe specific reasons that responding certified M/WBEs were not selected.
- Attachment C: Descriptions of the contract documents/plans/specifications made available to certified M/WBEs by the
  contractor when soliciting their participation and steps taken to structure the scope of work for the purpose of subcontracting
  with or obtaining supplies from certified M/WBEs.
- Attachment D: Description of the negotiations between the contractor and certified M/WBEs for the purposes of complying with the M/WBE goals for this contract. Provide documentation supporting proof of negotiations and outcomes with certified M/WBEs.
- · Attachment E: Identify dates of any pre-bid, pre-award or other meetings attended by contractor, if any, scheduled by NYCHA.
- Attachment F: Waiver pending NYC SBS Certification (Check here if subcontractors or suppliers of Contractor are not certified M/WBE, but an application for certification has been filed with NYC SBS). Provide a copy of notice of application receipt issued by NYC SBS.
- · Attachment G: Other information deemed relevant to the waiver/partial waiver request.

I fulfilled the 30% M/WBE Utilization goal. Please explain how you have met the 30% M/WBE Utilization goal in the section below.

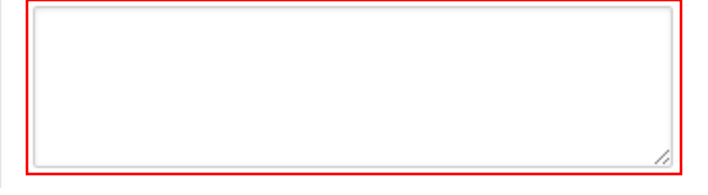

8. Repeat steps 7-11 in <u>M/WBE full waiver</u> section

# 3. Resume Working on an M/WBE Utilization Plan/Waiver

If you are unable to complete the M/WBE Utilization Plan/Waiver in one setting, you can return to the form by doing the following:

- 1. Repeat steps 1-3 outlined in the submitting M/WBE documents section
- 2. Select Action

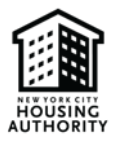

#### Solicitation

| 100012 - IT    |                      | ٣          | )                    |             |          | New MWBE Utilization Plan |
|----------------|----------------------|------------|----------------------|-------------|----------|---------------------------|
| Solicitation # | Contract Description | Due Date   | Waiver<br>Requested? | Submit Date | Status   |                           |
| 100012         | π                    | 12/31/2023 | No                   |             | Incomple | Action-                   |

### 3. Select *Edit*

| Solicitation   |                      |            |                      |             | O New I                            | WWBE Utilization | Plan |
|----------------|----------------------|------------|----------------------|-------------|------------------------------------|------------------|------|
| 100012 - IT    |                      | ٣          |                      |             |                                    |                  |      |
| Solicitation # | Contract Description | Due Date   | Waiver<br>Requested? | Submit Date | Status                             |                  |      |
| 100012         | π                    | 12/31/2023 | No                   |             | Incomplete                         | Action-          |      |
|                |                      |            |                      | Fi          | rst Pr <mark>Edit</mark><br>Delete |                  | Last |

3. Reference the <u>M/WBE Utilization Plan</u> or <u>Waiver</u> sections to continue idenify which steps you still need to complete

# 4. Approved and Disapproved M/WBE Utilization Plan/Waiver

After submitting the M/WBE Utilization Plan and/or Waiver, the document will be reviewed, then approved <u>OR</u> disapproved by NYCHA's Vendor Diversity Department. Once your plan is approved or disapproved you will receive an email notification and be able to view the status of your submission. Plans/waivers that are approved will have a status of *accepted or accepted as noted*. Plans/waivers that are disapproved will have a status of *notice of deficiency*. In addition to viewing the status of a submitted plan/waiver, you can view the the plan/waiver's history (i.e. date and time plan was submitted, approved/disapproved, and remarks added by NYCHA's Vendor Diversity Department)

## I. Viewing the Status of a Submitted Plan/Waiver

• Repeat steps 1-3 in <u>submitting M/WBE documents</u> section. Thereafter, you will be directed to one of the following screenshots below:

## Accepted

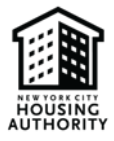

## M/WBE Utilization Plans

| Solicitation<br>Select Solicitation |                      |            | Ŧ                    |             | O New M/W | BE Utilization Plan |
|-------------------------------------|----------------------|------------|----------------------|-------------|-----------|---------------------|
| Solicitation #                      | Contract Description | Due Date   | Waiver<br>Requested? | Submit Date | Status    |                     |
| 100012                              | ІТ                   | 12/31/2023 | No                   | 12/29/2023  | Accepted  | Action-             |

# Accepted as Noted

| ization Plans        |                      |                               |                                                    |                                                                |
|----------------------|----------------------|-------------------------------|----------------------------------------------------|----------------------------------------------------------------|
|                      |                      |                               |                                                    | • New M/WBE Utilization Plan                                   |
| Contract Description | Due Date             | Waiver                        | Submit Date                                        | Status                                                         |
| п                    | 12/31/2024           | Requested?                    | 3/4/2024                                           | Accepted as Noted                                              |
|                      | Contract Description | Contract Description Due Date | Contract Description Due Date Waiver<br>Requested? | Contract Description Due Date Waiver<br>Requested? Submit Date |

# **Notice of Deficiency**

| M/WBE Ut       | ilization Plans      |            |                      |             |                      |                     |
|----------------|----------------------|------------|----------------------|-------------|----------------------|---------------------|
| Solicitation   |                      |            |                      | -           | O New M/WE           | 3E Utilization Plan |
| Solicitation # | Contract Description | Due Date   | Waiver<br>Requested? | Submit Date | Status               |                     |
| 100012         | т                    | 12/31/2024 | No                   | 12/29/2023  | Notice of Deficiency | Action-             |

# II. Viewing the History of a Plan/Waiver

1. After viewing the status of your plan, you view the history of your plan, along with the comments added by

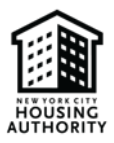

10

#### NYCHA M/WBE Utilization Plan & Waiver

NYCHA's Vendor Diversity team, if you are already logged in, go to step 2. If you are not logged in, repeat steps 1-3 in submitting M/WBE documents section

#### 2. Select action then history

| 100012 - IT    |                      |            |                      | Ŧ           | New M/WBE Utilization        |
|----------------|----------------------|------------|----------------------|-------------|------------------------------|
| Solicitation # | Contract Description | Due Date   | Waiver<br>Requested? | Submit Date | Status                       |
| 100012         | IT                   | 12/31/2024 | No                   | 12/29/2023  | Notice of Deficiency Action- |

4. View the *remarks* column. In this column, you'll see the name of the NYCHA staff member who approved/dissapproved your plan/waiver, along with the their approval/disapproval comments

| Contractor<br>Solicitation |           | 10001            | 2 You                              | our company's name will appear here                                                                                                    |      |  |
|----------------------------|-----------|------------------|------------------------------------|----------------------------------------------------------------------------------------------------|------|--|
| Date                       | Action    | User<br>Name     | Company Name                       | Remarks                                                                                                    |      |  |
| 12/29/2023<br>11:51 AM     | Rejected  | Nadia<br>Andrews | New York City<br>Housing Authority | Waiver disapproved. There are MBE vendors who provide the services<br>listed in the RFQ. Subcontracting is feasible and vendor will have to<br>exhaust all efforts to find an MBE subcontractor |      |  |
| 12/29/2023<br>11:42 AM     | Submitted |                  |                                    |                                                                                                    | View |  |

5. After viewing the hisory, click *close* 

Close

If your plan/waiver has a notice of deficiency status, proceed to step 6

6. For notice of deficiency plans, click action then edit to update your plan/waiver in accordance with the notes provided by NYCHA's Vendor Diversity Department

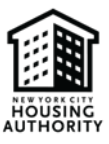

| 100012 - IT    |                      |            |                      | *           | New M/WBE Utilization        |
|----------------|----------------------|------------|----------------------|-------------|------------------------------|
| Solicitation # | Contract Description | Due Date   | Waiver<br>Requested? | Submit Date | Status                       |
| 100012         | т                    | 12/31/2024 | No                   | 12/29/2023  | Notice of Deficiency Action- |

When updating the plan/waiver, please ensure that all of the steps in the <u>M/WBE Utilization Plan</u> and/or <u>Waiver</u> section(s) are completed. Once you've revised your M/WBE document, you will be directed to the page below with your updated status of resubmitted.

| M/WBE Utilization Plans |                      |            |                      |             |             |                     |  |
|-------------------------|----------------------|------------|----------------------|-------------|-------------|---------------------|--|
| Solicitation            |                      |            | Ŧ                    |             | O New M/W   | BE Utilization Plan |  |
| Solicitation #          | Contract Description | Due Date   | Waiver<br>Requested? | Submit Date | Status      |                     |  |
| 100012                  | П                    | 12/31/2023 | No                   | 12/29/2023  | Resubmitted | Action              |  |

# 5. Requesting An Amendment

You can request to amend an M/WBE Utilization Plan/Waiver you submitted. Only plans/waivers with the status of *submitted*, *accepted*, or *accepted as noted* can be amended. An amendment cannot be request for plans/waivers with a *notice of deficiency* status.

- 1. Repeat steps 1-3 in the submitting M/WBE documents section
- 2. Select *action* then *request an amendment*

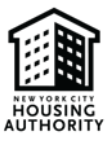

8.

| olicitation    |                      |            |                      |             | 0.11.11.11.11 | DE HEEsselse Dis   |
|----------------|----------------------|------------|----------------------|-------------|---------------|--------------------|
| 100012 - IT    |                      |            | *                    |             | O New BOW     | BE Utilization Pia |
| Solicitation # | Contract Description | Due Date   | Waiver<br>Requested? | Submit Date | Status        |                    |
| 100012         | т                    | 12/31/2023 | No                   | 12/13/2023  | Submitted     | Action•            |

7. Enter the reason you are requesting an amendment in the blank space provided

| Request Amendment - Remarks |       |        |
|-----------------------------|-------|--------|
|                             |       |        |
|                             |       | /      |
|                             | Close | Submit |
| Click submit.               |       |        |
| Request Amendment - Remarks |       | E3     |
|                             |       |        |
|                             |       |        |
|                             |       |        |
|                             | Close | Submit |

9. After successfully submitting the amendment request, you will be directed to the page below. The status of the form will be shown as amendment requested.

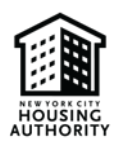

| A M/WBE Utilization Plans |                         |            |                      |                |                        |                     |  |
|---------------------------|-------------------------|------------|----------------------|----------------|------------------------|---------------------|--|
| Solicitation              |                         |            |                      | Ŧ              | • New M/W              | BE Utilization Plan |  |
| Solicitation<br>#         | Contract<br>Description | Due Date   | Waiver<br>Requested? | Submit<br>Date | Status                 |                     |  |
| 100012                    | ІТ                      | 12/31/2023 | No                   | 12/13/2023     | Amendment<br>Requested | Action-             |  |

\* Once NYCHA's Vendor Diversity Department reviews and approves your amendment request, the original plan/waiver you submitted will be rejected and will now have a notice of deficiency status, as pictured below. You will also receive an email notification regarding the updated status of your plan/waiver. The notice of deficiency status will allow you to be able to edit the original plan/waiver you completed. \*

| A M/WBE Utilization Plans |                      |            |                      |             |                      |                     |
|---------------------------|----------------------|------------|----------------------|-------------|----------------------|---------------------|
| Solicitation              |                      |            |                      | Y           | O New M/W            | BE Utilization Plan |
| Solicitation #            | Contract Description | Due Date   | Waiver<br>Requested? | Submit Date | Status               |                     |
| 100012                    | ІТ                   | 12/31/2023 | No                   | 12/13/2023  | Notice of Deficiency | Action              |

- 10. To edit the plan/waiver, proceed to step 9 if you are already logged in. If not, repeat steps 1-3 in the <u>submitting M/WBE documents</u> section
- 11. Select action, then edit. Thereafter, you'll be allowed to revise your plan/waiver.

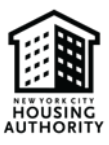

| Solicitation   |                      |            |                      |             |                        |                     |
|----------------|----------------------|------------|----------------------|-------------|------------------------|---------------------|
| 100012 - IT    |                      |            |                      | w.          | O New M/W              | BE Utilization Plan |
|                |                      |            |                      |             |                        |                     |
| Solicitation # | Contract Description | Due Date   | Waiver<br>Requested? | Submit Date | Status                 |                     |
| 100012         | п                    | 12/31/2023 | No                   | 12/13/2023  | Notice of Deficiency   | Action-             |
|                |                      |            |                      |             | Edit<br>View<br>Histor |                     |

# 6. Unassigning A Subcontractor and Updating Subcontractor Information on M/WBE Utilization Plan

#### **Unassigning A Subcontractor**

If you already submitted your M/WBE Utilization Plan, follow the steps outlined in the <u>requesting an amendment</u> <u>section</u>. Once your amendment request has been approved by NYCHA's Vendor Diversity Department, proceed to step 1 listed below. If you have not submitted the plan, follow steps 1-18 in the <u>submitting M/WBE documents</u> section, then do the following to unassign a subcontractor:

1. Click on the subcontractor's name, which will appear next to the red arrow pictured below

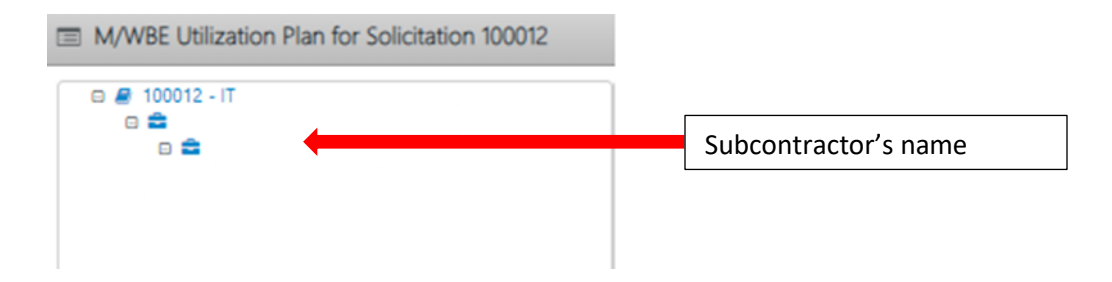

2. Click unassign

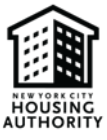

| M/WBE Utilization Plan for S | Solicitation 100012                   |                                                    |  |  |  |  |
|------------------------------|---------------------------------------|----------------------------------------------------|--|--|--|--|
| B 🖉 100012 - IT              | Current Calculated Total Contract Com | Current Calculated Total Contract Commitment Goals |  |  |  |  |
|                              |                                       | O Add Subcontractor                                |  |  |  |  |
|                              | Description                           |                                                    |  |  |  |  |
|                              | MBE Goal Required                     | 15.00%                                             |  |  |  |  |
|                              | WBE Goal Required                     | 15.00%                                             |  |  |  |  |
|                              | MBE Goal Committed                    | 15.00%                                             |  |  |  |  |
|                              | WBE Goal Committed                    | 15.00%                                             |  |  |  |  |
|                              | Total MBE Assigned                    | 1                                                  |  |  |  |  |
|                              | Total WBE Assigned                    | 0                                                  |  |  |  |  |
|                              | Selected Contractor:                  | Unassign Update                                    |  |  |  |  |
|                              | Tier: Sub                             |                                                    |  |  |  |  |

## 3. Click ok

|                      | Confirm                                      |
|----------------------|----------------------------------------------|
|                      | Are you sure you want to unassign contractor |
| Subcontractor's name | ?                                            |
| will appear here     |                                              |
|                      | Ok Cancel                                    |

## **Updating Subcontractor Information**

If you already submitted your M/WBE Utilization Plan, follow the steps outlined in the <u>requesting an amendment</u> <u>section</u>. Once your amendment request has been approved by NYCHA's Vendor Diversity Department, proceed to step 1 listed below. If you have not submitted the plan, follow steps 1-18 in the <u>submitting M/WBE documents</u> section, then do the following to update information for a subcontractor:

- 1. Repeat step 1 in the section <u>above</u>
- 1. Click update

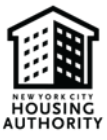

| M/WBE Utilization Plan for S                                | Solicitation 100012                    |                                  |
|-------------------------------------------------------------|----------------------------------------|----------------------------------|
| <ul> <li>■ 100012 - IT</li> <li>■ ■</li> <li>■ ■</li> </ul> | Current Calculated Total Contract Comm | nitment Goals  Add Subcontractor |
|                                                             | Description                            |                                  |
|                                                             | MBE Goal Required                      | 15.00%                           |
|                                                             | WBE Goal Required                      | 15.00%                           |
|                                                             | MBE Goal Committed                     | 15.00%                           |
|                                                             | WBE Goal Committed                     | 15.00%                           |
|                                                             | Total MBE Assigned                     | 1                                |
|                                                             | Total WBE Assigned                     | 0                                |
|                                                             | Selected Contractor:                   | Unassign Update                  |
|                                                             | Tier: Sub                              |                                  |

- 2. Choose the fields you want to update, reference steps 14-17 in the <u>submitting M/WBE documents</u> to identify which fields to modify
- 3. Click submit

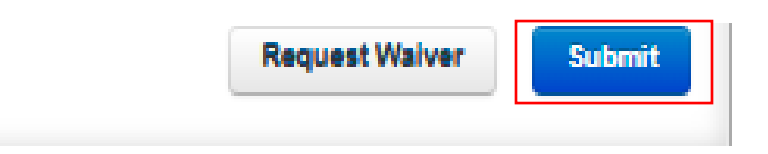

4. Repeat steps 20-24 in the submitting M/WBE documents section